## راهنمای نحوه انتخاب واحد از طریق اینترنت

- جهت ورود به سیستم مدیریت آموزش سما جهت ثبت نام، آدرس اینترنتی www.medical.sbmu.ac.ir را وارد نمائید.
- ۲. نام کاربر: شماره دانشجویی و رمز عبور: شماره شناسنامه شما می باشد. پس از ورود نام کاربر و رمز عبور دکمه ورود به سیستم را کلیک کنید.
- ۳. در ادامه برنامه تاییدیه کدملی شما را درخواست می کند، که چنانچه دکمه تایید را بزنید مجدداً نام کاربر و رمز عبور از شما سوال می شود. پس از ثبت مجدد آن وارد سایت می شوید.
- ۴. در بخش "انتخاب عملکرد" صفحه باز شده، قسمتی تحت عنوان "واحد گیری" را مشاهده می کنید که متشکل از سه بخش می باشد.۱. انتخاب واحد ۲. دروس ارائه شده ۳. تاییدیه انتخاب واحد.
- ۵. در قسمت دروس ارائه شده می توانید دروسی که برای ورودی شما در نیمسال جاری ارائه شده را ملاحظه کنید. در بالای همین صفحه می توانید با کلیک کردن دکمه "صفحه بعد" از صفحه ۱ به صفحه ۲ جابجا شده و مابقی دروس را در صفحه دوم مشاهده نمایید.
- ۶. در قسمت "انتخاب واحد" کد درس مورد نظر خود را وارد کنید و در قسمت کد گروه عدد صفر را درج نمایید سپس دکمه اضافه به لیست را کلیک کنید.درس انتخاب شده وارد لیست دروس
  می شود. همین مراحل را برای دروس بعدی که انتخاب می کنید انجام دهید.
  - ۷. چنانچه در همین مرحله تمایل به حذف درس انتخاب شده داشتید، کنار درس را تیک زده و دکمه "حذف از لیست" را کلیک نمایید.
- ۸ پس از پایان انتخاب دروس مورد نظر، دکمه "ثبت نهایی دروس انتخاب شده" را کلیک کنید. لیست کلیه دروس انتخاب شده در پایین صفحه نمایش داده می شود. چنانچه تمایل به حذف درسی داشتیدآن درس را کلیک کرده و دکمه "پاک کردن دروس انتخابی" را بزنید.
  - ۹. جهت دریافت تاییدیه انتخاب واحد بند دوم قسمت "واحد گیری" را کلیک نمایید. جهت دریافت پرینت از لیست واحد های انتخاب شده، دکمه چاپ را کلیک کنید. در این قسمت انتخاب واحد شما پایان یافته است.

## نكات مهم و قابل توجه

- درصورت تمایل به کسب اطلاعات بیشتر می توانید به بخش "راهنمای سیستم" در قسمت " سایر " مراجعه نمایید.
- ۲. چنانچه جهت ورود به سایت یا انتخاب درس مورد نظر دچار مشکل شدید با اداره آموزش دانشکده به شماره ۸۲۲۰۰۱۲۳ تماس حاصل نمایید.
- ۳. دانشجویان اتباع خارجی به جای شماره شناسنامه و کدملی، شماره گذرنامه خود را وارد نمایند. چنانچه شماره گذرنامه شما کمتر از ده رقم باشد قبل از شماره گذرنامه عـدد/ اعـداد صفر را وارد نمایید تا تعداد ارقام نهایی به ده رقم برسد.
  - ۴. حتماً در موعد مقرر، انتخاب واحد خود را انجام دهید در غیر اینصورت پس از پایان زمان اعلام شده سایت برای ورودی شما بسته خواهد شد.
    - انتخاب واحد پس از ثبت نهایی قابل بر گشت نمی باشد.